## Forgot your password for 4-H Alberta's Online Registration System?

Steps to reset your password so you can be ready to register for programs and fun opportunities to

Learn To Do By Doing.

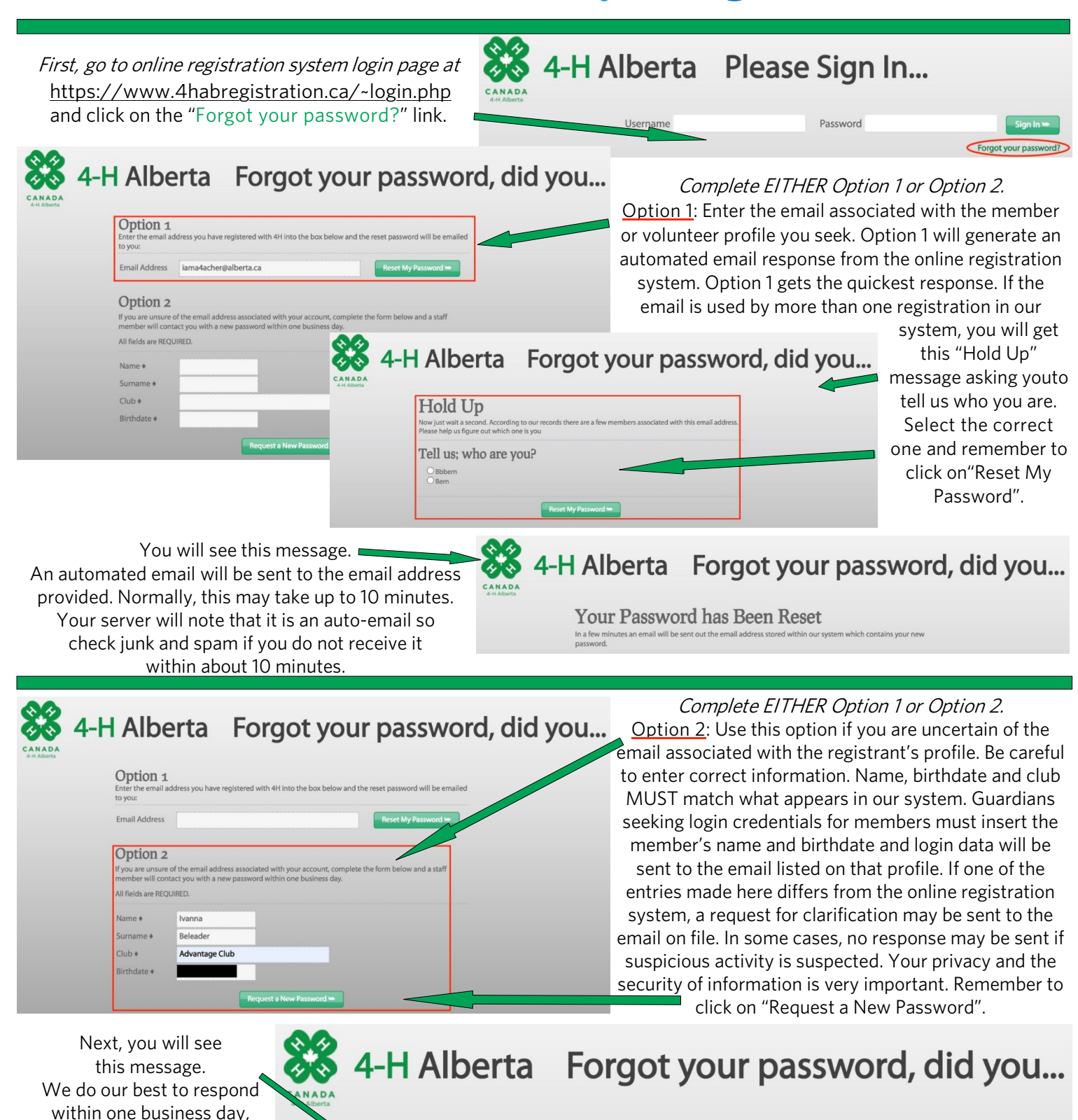

Your Request has Been Sent

Your request has been submitted and a staff member will contact you with a new password within one business day.

If you do not receive a response, please reach out to a staff member directly. Contact information for your 4-H Alberta region's Area Coordinator and all other 4-H Alberta staff may be found at <u>https://www.4hab.com/contact</u>/. Your privacy and the security of all our members' and volunteers' information is important to us and 4-H Alberta will err on the side of caution at all times. Keep calm, login, update and/or edit your profile, register for fun and 4-H on!

but please do not wait until the last minute.